## 如何使用代理在Step7和博途HMI之间共享变量

原创文章,转载请注明出处。

## 更多实用资料请登录方正智芯官网:<u>www.founderchip.com</u>

## 作者:北岛李工

在项目的内部调试中,有时候我们的PLC程序是使用Step7编写的,而触摸屏(HMI)的程序是使用博途编写的。由于PLC和 触摸屏之间有很多诸如报警变量之类的信息需要交换,如果分别各自建立变量很耗费时间。有没有一种办法可以让触摸 屏直接使用PLC已经建立好的DB和变量呢?今天我们就来介绍下使用PLC代理的方法在Step7和博途之间共享变量。

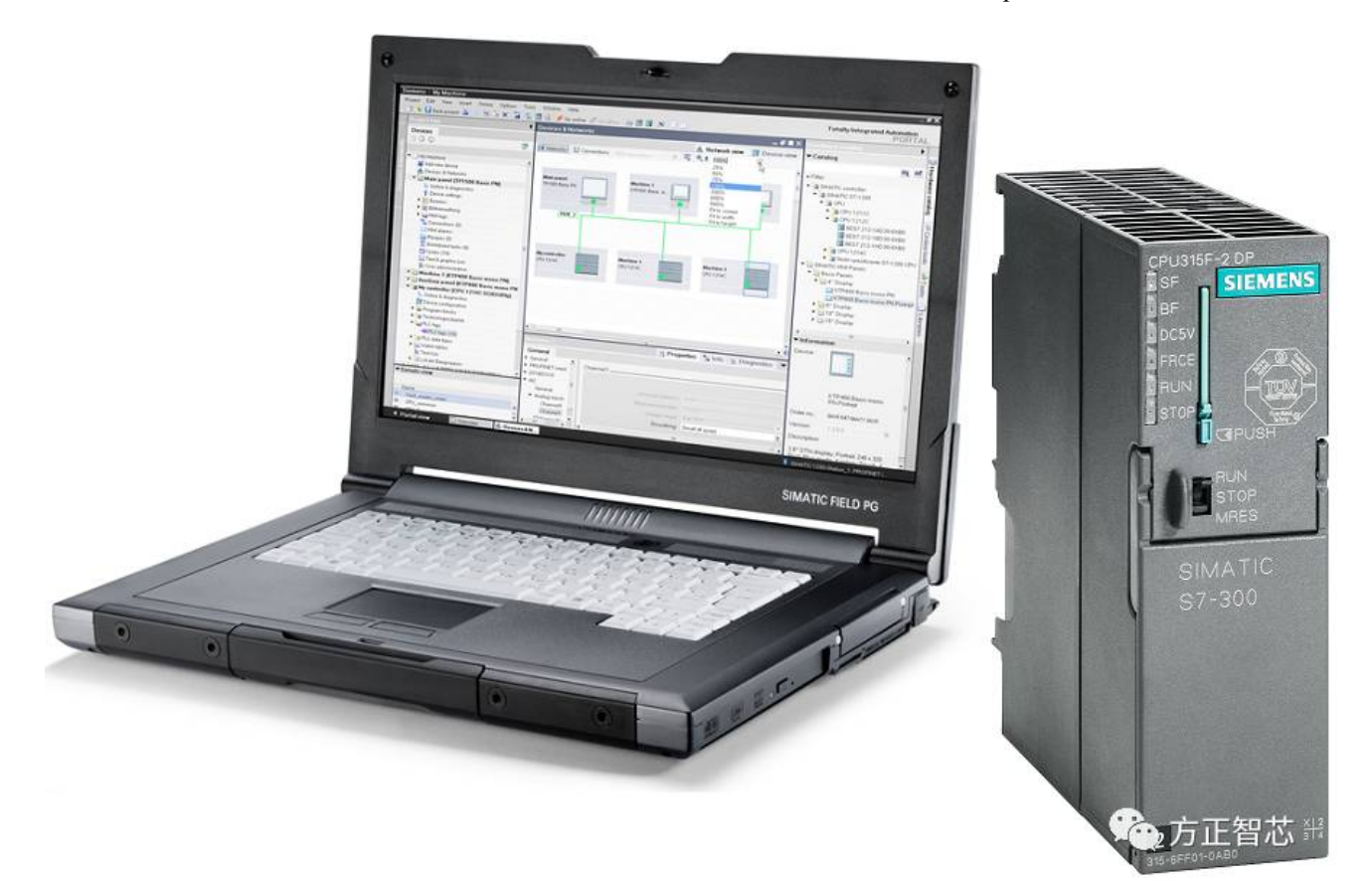

首先,在触摸屏(HMI)的项目下双击"Add new device'添加新的设备:

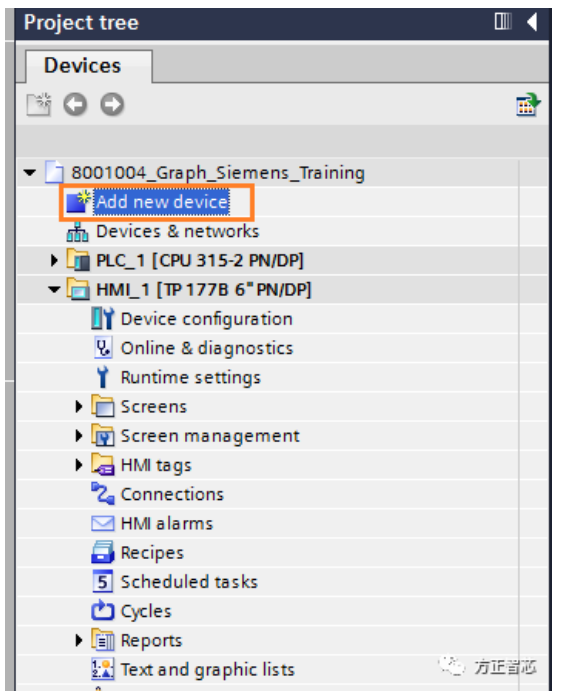

在弹出的对话框中选择"Controlers"-"Deivce proxy"(控制器-设备代理)

| Add new device                                                                                                    |                                                                                                    |                      |                                                                                                    | ×                                                                                                    | 3        |
|----------------------------------------------------------------------------------------------------|----------------------------------------------------------------------------------------------------|----------------------|----------------------------------------------------------------------------------------------------|----------------------------------------------------------------------------------------------------|----------|
| Device name:                                                                                                    |                                                                                                    |                      |                                                                                                    |                                                                                                    |          |
| PLC_Proxy                                                                                                    |                                                                                                    |                      |                                                                                                    |                                                                                                    |          |
| Controllers<br>HM<br>PC systems                                                                                                    | <ul> <li>Controllers</li> <li>SIMATIC \$7-120</li> <li>SIMATIC \$7-300</li> <li>SIMATIC \$7-300</li> <li>SIMATIC \$7-400</li> <li>SIMATIC \$7-400</li> <li>SIMATIC ET 200</li> <li>SIMATIC ET 200</li> <l< th=""><th></th><th>Device:<br/>Order no.:<br/>Version:<br/>Description:<br/>A device pros<br/>from another<br/>this project.</th><th>PLC_Proxy         6ES7 XXX-XXXXX-XXXX         wy can be used to access PLC data project for use by a HMI device in</th><th></th></l<></ul> |                      | Device:<br>Order no.:<br>Version:<br>Description:<br>A device pros<br>from another<br>this project. | PLC_Proxy         6ES7 XXX-XXXXX-XXXX         wy can be used to access PLC data project for use by a HMI device in |          |
| <ul> <li>☑ Open device view</li> <li>这时,新的PLC设备</li> <li>☑ 8001004_Graph_Si</li> <li>☑ Add new device</li> <li>驘 Devices &amp; network</li> </ul>                 | r代理会添加到当前功<br>iemens_Training<br>prks                                                                                                    | 〔目中,选中该 <sup>/</sup> | 代理设备,右锁                                                                                             | ок 方區智芯<br>建,选择"Initialize device proxy"(                                                                          | 初始化设备代理) |
| PLC_1 [CPU 315-     PLC_Proxy[Device     PLC_Proxy[Device     Proxy[Device     PLC_Proxy[Device     PLC_Proxy[Device     PLC_PLC_PLC_PLC_PLC_PLC_PLC_PLC_PLC_PLC_ | -2 PN/DP] 右键<br>ce Proxvi<br>Oper                                                                                                    |                      |                                                                                                    |                                                                                                    |          |
| ► Local module ► HML1 [TP 1778 W Device config                                                                                                    | Initialize device proxy                                                                                                    | lata<br>Ctrl+X       |                                                                                                    |                                                                                                    |          |
| V Online & diag                                                                                                    | Сору                                                                                                    | Ctrl+C               |                                                                                                    |                                                                                                    |          |
| Y Runtime setti                                                                                                    | Paste                                                                                                    | Ctrl+V               |                                                                                                    |                                                                                                    |          |
| 🕨 🛅 Screens                                                                                                    | X Delete                                                                                                    | Del                  |                                                                                                    |                                                                                                    |          |
| 🕨 📝 Screen mana                                                                                                    | Rename                                                                                                    | F2                   |                                                                                                    |                                                                                                    |          |
| HMI tags                                                                                                    | Compile                                                                                                    | •                    |                                                                                                    |                                                                                                    |          |
| Connections                                                                                                    | Download to device                                                                                                    | •                    |                                                                                                    |                                                                                                    |          |
|                                                                                                    | 🔊 Go online                                                                                                    | Ctrl+K               |                                                                                                    |                                                                                                    |          |
| S Scheduled to                                                                                                    | Go offline                                                                                                    | Ctrl+M               |                                                                                                    |                                                                                                    |          |
| Cycles                                                                                                    | Online & diagnostics                                                                                                    | Ctrl+D               |                                                                                                    |                                                                                                    |          |
| Reports                                                                                                    | 💁 Properties                                                                                                    | Alt+Enter            |                                                                                                    |                                                                                                    |          |
| Text and grap                                                                                                    | hic lists                                                                                                    |                      |                                                                                                    |                                                                                                    |          |
| 🙀 User adminis                                                                                                    | tration                                                                                                    |                      |                                                                                                    |                                                                                                    |          |
| 🕨 🏹 Common data                                                                                                    |                                                                                                    |                      |                                                                                                    |                                                                                                    |          |
| Documentation                                                                                                    | settings                                                                                                    |                      |                                                                                                    |                                                                                                    |          |
| 🕨 🚺 Languages & res                                                                                                    | sources                                                                                                    | 方正普遍                 |                                                                                                    |                                                                                                    |          |
|                                                                                                    |                                                                                                    |                      |                                                                                                    |                                                                                                    |          |

在打开的对话框中,找到触摸屏(HMI)项目对于的PLC项目程序,点击"打开";

| 组织 ▼ 新建文件夹     |                                                                                                |                                                                                                 | H • 🚺 🧕           |
|----------------|------------------------------------------------------------------------------------------------|-------------------------------------------------------------------------------------------------|-------------------|
| ☐ 迅雷下载  ✓ ↓ 音乐 | ▲ 名称 ▲ ▲ ▲ ▲ ▲ ▲ ▲ ▲ ▲ ▲ ▲ ▲ ▲ ▲ ▲ ▲ ▲ ▲                                                       | 修改日期<br>2015/8/27 12:45                                                                         | 类型<br>文件夹         |
| ■ 计算机          | <ul> <li>pgs</li> <li>s7asrcom</li> <li>s7extref</li> <li>S7Netze</li> <li>S7NFREMX</li> </ul> | omgd<br>创建日期: 2015/8/27 12:45<br>大小: 7.57 KB<br>文件夹: linkgd<br>文件: gdflock, lastgd, S7GD.DBF, S | 7GD, S7GD.MDX     |
| □ 本地磁盘 (E:)    | S7PPLOMX                                                                                       | 2015/8/29 17:49                                                                                 | 文件夹               |
| □ 4 地磁盘 (F:)   | 🔒 sdb                                                                                          | 2015/8/27 12:54                                                                                 | 文件夹               |
| ◎ 快盘           | XUTILS                                                                                         | 2015/10// 11:13<br>2015/8/27 13:05<br>2015/10/7 11:17                                           | 又件关<br>文件夹<br>文件夹 |
| 📬 网络           | 8001001s7p                                                                                     | 2015/10/7 11:17                                                                                 | S7P 文件            |
|                | • •                                                                                            | : III                                                                                           |                   |

博途会加载Step7的PLC项目程序并初始化;

| Loading p  | roject (0880:000002) 🛛 🗙 🗙                                                                                                    |
|------------|----------------------------------------------------------------------------------------------------|
|            | The STEP 7 project must be in a compiled state!<br>It is vital that the STEP 7 project you selected is in a compiled and<br>consistent state. Make sure that this is the case and additionally save the<br>TIA Portal project before continuing. Not following these instructions may<br>result in losing your session data. |
|            | OK Cancel                                                                                                    |
| Initialize | device proxy data                                                                                                    |
| ٥          | 9% Initializing<br>Initializing the device proxy.<br>Please wait                                                                                                    |
|            | Remaining time in minutes: 5                                                                                                    |
|            | Cancel<br>经一方正当边                                                                                                    |

| Initialize device proxy - PLC_Proxy   | ×                          |  |
|---------------------------------------|----------------------------|--|
| Initialize device proxy from project: | Defined device proxy data: |  |
|                                       | Device proxy               |  |
| Source device:                        | Device provideta content:  |  |
|                                       |                            |  |
| 31WATE 300/CF0 317-2 11/DF            |                            |  |
| Comment:                              |                            |  |
|                                       | DB100                      |  |
|                                       | 🗹 🖬 DB120                  |  |
|                                       | 🗹 🖨 Symbols                |  |
|                                       | 🗹 🖂 PLC alarms             |  |
|                                       |                            |  |
|                                       |                            |  |
|                                       |                            |  |
|                                       |                            |  |
|                                       |                            |  |
|                                       |                            |  |
|                                       |                            |  |
|                                       |                            |  |
|                                       |                            |  |
|                                       |                            |  |
|                                       |                            |  |
|                                       |                            |  |
|                                       |                            |  |
|                                       |                            |  |
|                                       | OK 方昭智志                    |  |

点击OK,然后进入触摸屏(HMI)项目,点击Network view(网络),选择"Connections"-"HMI connection",建立HMI和代理 PLC的HMI连接;

| 8001004_ | Graph_Siemer | ns_Training ► I  | Devices & network | ks         |         |
|----------|--------------|------------------|-------------------|------------|---------|
|          |              |                  |                   |            | e e     |
| Network  | Connection   | s HMI connection | n 💽 👯 🗄           | 📃 🔍 ± 100% | -       |
|          |              |                  |                   |            |         |
|          |              |                  | _                 |            |         |
|          | HMI_1        |                  | PLC_Proxy         |            |         |
|          | TP 177B 6" F | N/DP             | Device Proxy      |            |         |
| <u></u>  |              |                  |                   |            |         |
|          |              |                  |                   |            |         |
|          |              |                  | HMI_Connection_2  |            |         |
|          |              |                  |                   |            | (14) 1  |
|          |              |                  |                   |            | 、① 万正智芯 |

然后,可以在触摸屏编辑时直接用Step7项目的变量了。在你做大型项目的时候,这样会省去很多重新编写变量的工作,提高工作效率。怎么样?学会了吧?现在如果用不到,赶紧收藏起来吧。

扫描下面的二维码或者登陆www.founderchip.com,关注"方正智芯"的原创文章,提供工业控制领域(PLC、单片机、通信)的 技术和经验的分享,持续关注,持续进步。

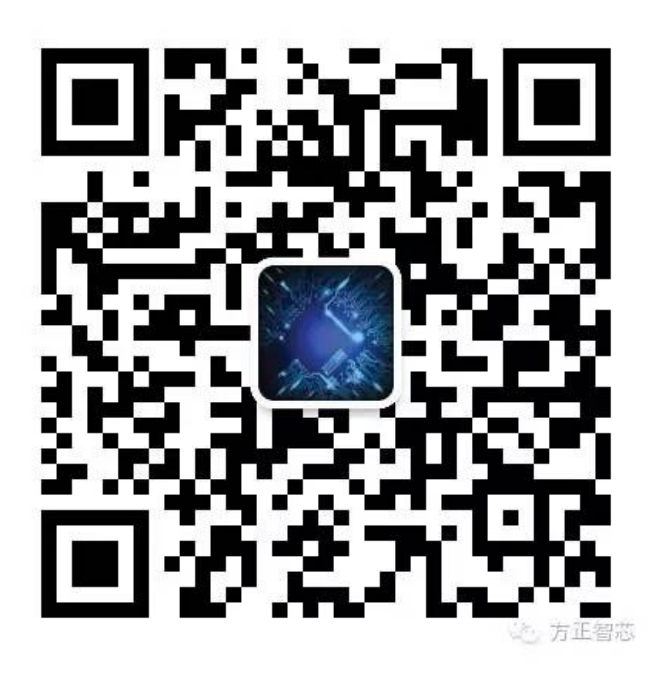